## ПАМЯТКА ДЛЯ РОДИТЕЛЕЙ ФУНКЦИИ РОДИТЕЛЬСКОГО КОНТРОЛЯ МОЕГО ПК

«Родительский контроль» — это комплекс правил и мер по предотвращению предполагаемого негативного воздействия Интернета и компьютера на опекаемого человека (обычно ребенка)

Для настройки родительского контроля необходимо иметь *отдельную учетную запись* с *правами администратора*. Дети, для которых необходимо настроить родительский контроль, должны иметь *стандартные учетные записи*.

Включение родительского контроля для стандартной учетной записи пользователя

- 1. Войдите в свою учетную запись (пользователя) с правами администратора.
- 2. Войдите в «Панель управления»
- 3. Выберите пункт «Учетные записи пользователей»
- 4. Откройте «Родительский контроль»

5. Выберите стандартную учетную запись, для которой следует включить родительский контроль.

6. В группе «Родительский контроль» выберите пункт «Включить, использовать текущие параметры».

| 🚱 🔵 🗢 🌆 🕨 Панель управления 🕨 Учетные запис | и пользователей и семейная безопасность 🕨 Родител                                                     | ъский контроль 🔸 Средства управления пользователем    | <ul> <li>Ноиск в панели управления</li> </ul> |
|---------------------------------------------|----------------------------------------------------------------------------------------------------|-------------------------------------------------------|-----------------------------------------------|
|                                             |                                                                                                    |                                                       | 0                                             |
| Выб                                         | бор действий, разрешенных пользователю                                                                | Ученик                                                |                                               |
| Роди                                        | тельский контроль:                                                                                    | Текущие параметры:                                    |                                               |
|                                             | ) Включить, используя текущие параметры<br>) Выкл.                                                    | Ученик<br>Обычный доступ                              |                                               |
| Пара                                        | аметры Windows                                                                                        | Без пароля                                            |                                               |
| Ċ                                           | Ограничения по времени<br>Ограничение времени работы на компьютере<br>пользователя Ученик             | Ограничения по времени: Выкл.<br>Категории игр: Выкл. |                                               |
| 2                                           | Игры<br>Управление доступом к играм по категории,<br>содержимому и названию                           | Ограничения на Выкл.<br>запуск программ:              |                                               |
| <u>a</u>                                    | Разрешение и блокировка конкретных программ<br>Разрешение и блокировка всех программ на<br>компьютере |                                                       |                                               |
|                                             |                                                                                                    |                                                       |                                               |

7. После включения родительского контроля для стандартной учетной записи ребенка можно настроить отдельные параметры контроля.

При помощи родительского контроля можно регулировать использование компьютера детьми:

- Назначать интервалы времени, в течение которых дети могут пользоваться компьютером.
- Устанавливать запрет на использование отдельных программ.
- Определять, какими играми и программами они могут пользоваться.

### ОГРАНИЧЕНИЕ ВРЕМЕНИ

Можно ограничить время, в течение которого детям разрешен вход в систему. Это не позволит детям входить в систему в течение определенного периода. Можно установить разные разрешенные часы доступа для каждого дня недели. Если в момент окончания разрешенного периода времени дети работают за компьютером, происходит автоматический выход из системы.

Можно назначить время, когда детям разрешен доступ к компьютеру. Интервалы времени, в течение которых доступ разрешен, можно определить для каждого дня недели и заблокировать доступ в остальное время.

1. В группе «Родительский контроль» выберите пункт «Ограничения по времени».

2. В появившейся сетке выберите и перетащите разрешенные или запрещенные часы.

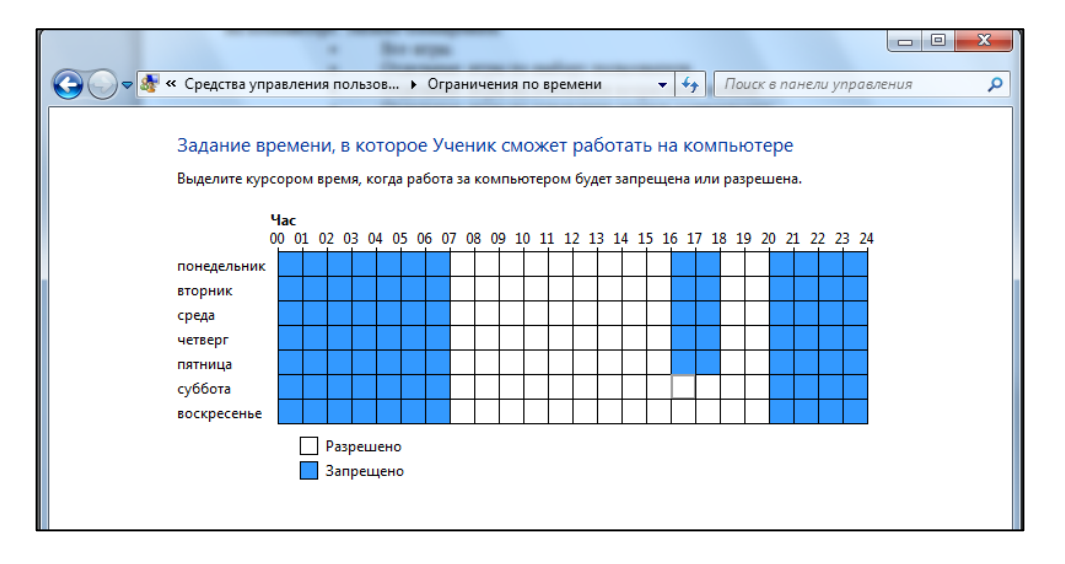

#### РАЗРЕШЕНИЕ ИЛИ БЛОКИРОВАНИЕ ОТДЕЛЬНЫХ ПРОГРАММ

При помощи родительского контроля можно определить, какие программы ребенку разрешено использовать. Например, можно запретить ребенку доступ к программе для учета финансов.

1. В группе «Родительский контроль» выберите пункт «Разрешение и блокировка конкретных программ».

2. Выберите пункт «(Имя пользователя) может работать только с разрешенными программами».

3. Выберите программы, к которым следует разрешить доступ. Если нужной программы нет в списке, нажмите кнопку «Обзор», чтобы найти ее.

|          | 1 2 m m m m - 1                           |                                  | A                         | senad the set. In    |         |
|----------|-------------------------------------------|----------------------------------|---------------------------|----------------------|---------|
| () - & « | Средства управления пользова              | ателем 🕨 Ограничения на приложен | ия – 🗘                    | Поиск в панели управ | ления 🔎 |
|          |                                           |                                  |                           |                      |         |
|          | Выбор программ, кото                      | рые может использовать Уче       | ник                       |                      |         |
|          | Ученик может использо                     | вать все программы               |                           |                      |         |
|          | <ul> <li>Ученик может работать</li> </ul> | только с разрешенными программа  | ми                        |                      |         |
|          |                                           |                                  |                           |                      |         |
|          | Выберите программы, которы                | не разрешается использовать:     |                           |                      |         |
|          | C) Decement Films (1963) Misses           | Officative                       | пазвание                  |                      |         |
|          | C:\Program Files (x86)\Micros             | Minerel 000 - 2010               |                           | ^                    |         |
|          |                                           | Microsoft Office 2010 component  | <hem3bectho></hem3bectho> |                      |         |
|          | CLVIEW.EXE                                | Microsoft Office Help Viewer     | <hensbectho></hensbectho> |                      |         |
|          | CNFNOT32.EXE                              | Outlook Conflict Note            | <неизвестно>              |                      |         |
|          | EXCEL.EXE                                 | Microsoft Excel                  | <неизвестно>              |                      |         |
|          | 🔽 🍇 excelonv.exe                          | Microsoft Excel                  | <неизвестно>              |                      |         |
|          | CRAPH.EXE                                 | Microsoft Office 2010 component  | <неизвестно>              |                      |         |
|          | 🔲 🕵 GROOVE.EXE                            | Microsoft SharePoint Workspace   | <неизвестно>              |                      |         |
|          | CROOVEMN.EXE                              | Microsoft SharePoint Workspace   | <неизвестно>              |                      |         |
|          | IEContentService.exe                      | Microsoft OneNote Internet Explo | <неизвестно>              |                      |         |
|          | INFOPATH.EXE                              | Microsoft InfoPath 2010          | <неизвестно>              |                      |         |
|          | 7 misc.exe                                | Microsoft Office 2010 component  | <неизвестно>              |                      |         |
|          | MSACCESS.EXE                              | Microsoft Access                 | <неизвестно>              | Ŧ                    |         |
|          | Добавить программу к эт                   | ому списку: Обзор                | Отметить все              | Снять все флажки     |         |
|          |                                           |                                  |                           |                      |         |
|          |                                           |                                  |                           |                      |         |
|          |                                           |                                  |                           |                      |         |
|          |                                           |                                  |                           |                      |         |
|          |                                           |                                  |                           | ОК Отмена            |         |

4. Убедитесь, что выбраны все программы, доступ к которым нужно разрешить ребенку.

# ОПРЕДЕЛЕНИЕ ИГР, ДОСТУПНЫХ ДЕТЯМ

Можно контролировать доступ к играм, выбирать допустимую возрастную категорию, типы содержимого, которые следует блокировать, и разрешать или запрещать доступ к отдельным играм или играм, не имеющим категории.

При помощи родительского контроля можно назначать, в какие игры дети могут играть на компьютере. Можно блокировать:

- Все игры.
- Отдельные игры по выбору пользователя.
- Отдельные игры на основании возрастной оценки.
- Отдельные игры на основании оценки содержимого.

Можно осуществлять блокировку, комбинируя эти четыре приема.

## Блокирование всех игр

- 1. В группе «Родительский контроль» выберите пункт «Игры».
- 2. В списке «Может ли (имя пользователя) запускать игры?» выберите пункт «Нет».

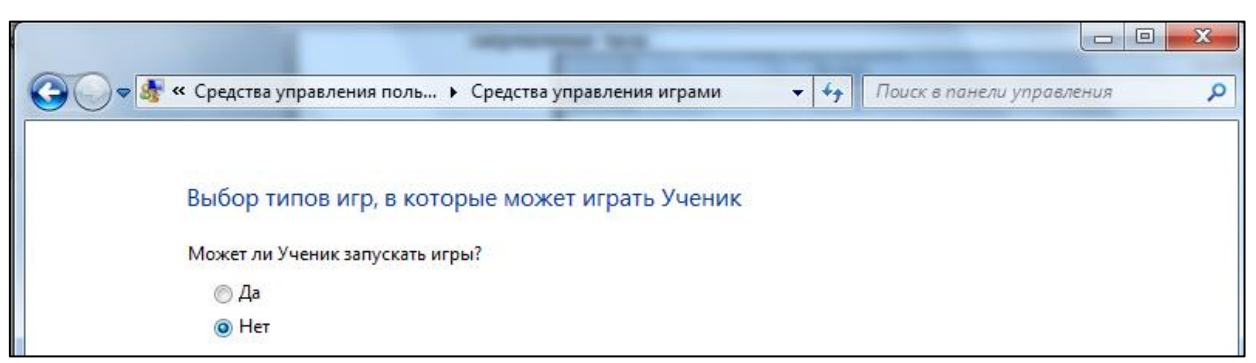

#### Блокирование отдельных игр

1. В группе «Родительский контроль» выберите пункт «Игры».

2. В списке «Может ли (имя пользователя) запускать игры?» выберите пункт «Да».

3. В группе «Запрещать (или разрешать) любую игру на компьютере в зависимости от имени» выберите пункт «Запрещение и разрешение игр».

4. В алфавитном списке игр выберите название игры, доступ к которой следует запретить, и выберите пункт «Всегда запрещать».

| 🚱 🗢 😻 « Средства упра 🕨 Особые ог                                                   | раничения на отделы   | ные игры 🔻            | <b>∮</b> Поиск в п | анели управления | ۹ 🔎 |
|-------------------------------------------------------------------------------------|-----------------------|-----------------------|--------------------|------------------|-----|
|                                                                                     |                       |                       |                    |                  |     |
| Управление типами игр,                                                              | в которые може        | т играть Ученик       |                    |                  |     |
| Разрешенные категории:<br>E10+ - Старше 10 лет, Т - Для по<br>Для старшего возраста | одростков, Ао - Тольк | о для взрослых, Е - Д | ля всех, Ес - Для  | і детей, М -     |     |
| Отклоненные описания: Нет                                                           |                       |                       |                    |                  |     |
|                                                                                     |                       | Зависит от            | Всегда             | Всегда           |     |
| Название/категория                                                                  | Состояние             | оценки                | разрешать          | запрещать        |     |
| Оценка не предусмотрена                                                             | запрещена             | Ô                     | Ô                  | ۲                |     |
|                                                                                     |                       |                       |                    |                  |     |
|                                                                                     |                       |                       |                    |                  |     |
|                                                                                     |                       |                       |                    |                  |     |
|                                                                                     |                       |                       |                    |                  |     |
|                                                                                     |                       |                       |                    |                  |     |
|                                                                                     |                       |                       |                    |                  |     |
|                                                                                     |                       |                       |                    |                  |     |
|                                                                                     |                       |                       |                    |                  |     |
|                                                                                     |                       |                       |                    |                  |     |
|                                                                                     |                       |                       | ОК                 | Отмена           |     |

#### Блокирование игр на основании возрастной оценки

1. В группе «Родительский контроль» выберите пункт «Игры».

2. В списке «Может ли (имя пользователя) запускать игры?» выберите пункт «Да».

3. В группе «Запрещать (или разрешать) игры в зависимости от типа категории и содержимого» выберите пункт «Задать категории для игр».

4. В списке «В игры каких категорий может играть (имя пользователя)?» выберите категорию.

#### Блокирование игр на основании содержимого

- 1. В группе «Родительский контроль» выберите пункт «Игры».
- 2. В списке «Может ли (имя пользователя) запускать игры?» выберите пункт «Да».

| 😋 👽 📲 « Родительский контроль 🔸 Средства управления пользователем 🔸 Средства управления играми 🔸 Ограничения на игры                                                                                                    | - 4 Поиск в панели управления 🔎                                       |
|----------------------------------------------------------------------------------------------------|-----------------------------------------------------------------------|
|                                                                                                    |                                                                       |
| Выбор типов игр, в которые может играть Ученик                                                                                                    |                                                                       |
| Может ли Ученик играть в игру, у которой нет оценки?                                                                                                    |                                                                       |
| Разрешить игры, категория которых не указана                                                                                                    | E                                                                     |
| Блокировать игры, категория которых не указана                                                                                                    |                                                                       |
| В игры с какой оценкой может играть Ученик?<br>Entetäinment Software Rating Board определяет следующие<br>ворастиче категории.                                                                                                    | ESRB                                                                  |
| Аля детей<br>Если игра млеет оценку "ЕС" ("Для детей младшего возраста"), ее содержи<br>если игра млеет оценку "ЕС" ("Для сес»<br>аля сес»<br>Если игра млеет оценку "Е" ("Для сес»), ее содержимое подходит для лиц<br>если игра млеет оценку "Е" ("Для сес»), ее содержимое подходит для лиц<br>если игра млеет оценку "Е" ("Для сес»), ее содержимое подходит для лиц<br>если игра млеет оценку "Е" ("Для сес»), ее содержимое подходит для лиц<br>если игра млеет оценку "Е" ("Для сес»), ее содержимое подходит для лиц<br>истор с количессое опорство или учеренные выражения.<br>и истор с Стар ше з лой с терови могут содержать больше сцен зарика<br>и истор с торы з лой категории могут содержать больше сцен зарика<br>и истор и истор и умеренного наслики, умеренные выражения или ими<br>неролствиные темы. | ымое<br>в, которые<br>цогб лет.<br>«илия, лив<br>пурасто,<br>чимально |
| Аля подросткое<br>Стан игра имеет оценку "Т" ("Для подросткоя"), ее содержимое подходит.<br>3 3 лет. Миръм этой категории морт содержать сцены насклия, учиеренные<br>четата выракения мил пругаталства.                                                                                                    | для лиц от<br>е                                                       |
| Для стершито возраста<br>Со има стершито возраста<br>Оказа Селинира мное сценку "Мг ("Не для детей"), ее содерживые возрасти выдерживые возраста выдерживные с всудальные мо<br>сести с транстичные сценки наских, а также рузательства.                                                                                                    | я лиц от 17<br>Тивы, более                                            |
| только для взрослых<br>Селин гразмате сценку "АО" ("Только для взрослых"), ее содержание по<br>только для взрослых. Игры этой категории могут содержать наглядные с<br>или насилия. Продукты категории "Только для взрослых" не предназначи<br>моложе 18 лет.                                                                                                    | доодит<br>цены секса<br>ены для лиц                                   |

3. В группе «Запрещать (или разрешать) игры в зависимости от типа категории и содержимого» выберите пункт «Задать категории для игр».

4. В группе «Блокировать эти типы содержимого» выберите типы содержимого, которые следует заблокировать.

|                                   | _                                                                                                    |                                                        |  |
|-----------------------------------|----------------------------------------------------------------------------------------------------|--------------------------------------------------------|--|
| 😋 🗢 😻 « Средства управления игра  | ии 🕨 Ограничения на игры 🗸 👻                                                                                                    | ← Поиск в панели управления                            |  |
|                                   |                                                                                                    |                                                        |  |
| Блокировать эти типы сод          | ержимого                                                                                                    |                                                        |  |
| Даже если игра этой катег         | ории разрешена, ее можно блокировать по т                                                                                                    | ипу содержимого.                                       |  |
| Уведомление об<br>оценке          | Взаимодействия по сети не оцениваются ESI                                                                                                    | RB                                                     |  |
| 📝 Грубое насилие                  | Наглядные, реалистичные сцены физически<br>содержать преувеличенные или реалистичн<br>оружия, а также сцены ранения и смерти ле              | ого конфликта. Могут<br>ные изображения крови,<br>одей |  |
| Грубое насилие<br>(умеренно)      | Грубое насилие (умеренно)                                                                                                    |                                                        |  |
| 🔽 Грубые выражения                | Явное или частое употребление ненормати                                                                                                    | вной лексики                                           |  |
| Грубые выражения<br>(умеренно)    | я Откровенно неприличные выражения (умеренно)                                                                                                |                                                        |  |
| Грубые тексты<br>песен            | Явное или частое употребление ненормативной лексики,<br>упоминание секса, насилия, употребления спиртных напитков или<br>наркотиков в музыке |                                                        |  |
| Грубые тексты<br>песен (умеренно) | Откровенно неприличные слова песен (уме                                                                                                    | еренно)                                                |  |
| 📝 Грубый юмор                     | Сцены или диалоги с вульгарным кривляни<br>юмор                                                                                              | іем, включая "туалетный"<br>•                          |  |
|                                   |                                                                                                    | ОК Отмена                                              |  |